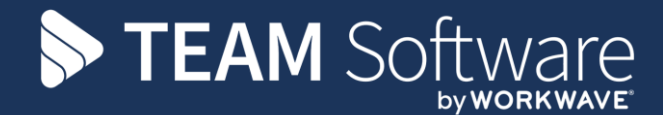

# PASS Online Referencing Quick Guide TIMEGATE RECRUIT

Customer Name (as appropriate) / Version

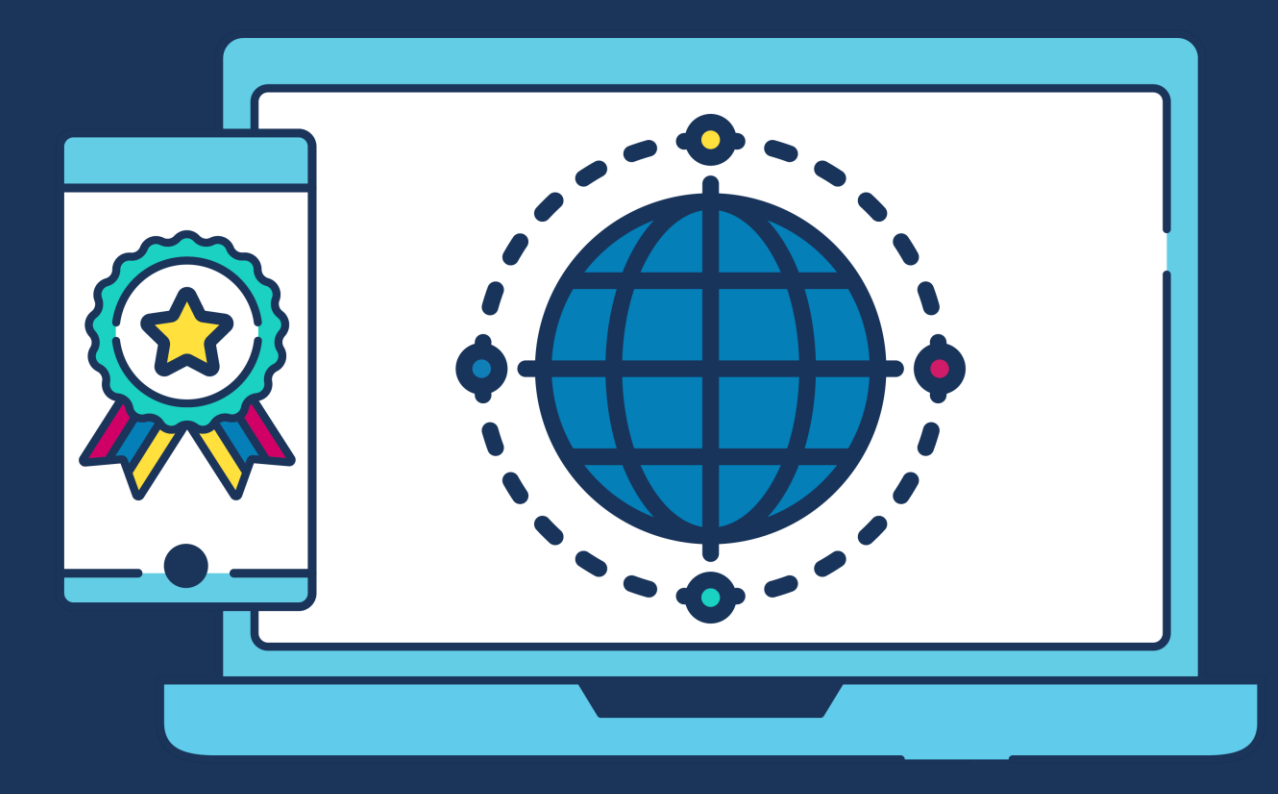

### **COMMERCIAL STATEMENT**

This document is subject to any terms as per <u>teamsoftware.com/legal</u>.

## **TABLE OF CONTENTS**

| PROCESS                                                                                                  | 4  |
|----------------------------------------------------------------------------------------------------|----|
| Sending to online referencing                                                                            | 4  |
| The referee gets an e-mail to complete the reference                                                     | 4  |
| Select the link to ask the referee to confirm their e-mail address                                       | 5  |
| The referee is sent a second e-mail to complete the reference                                            | 5  |
| The web page will ask whether the referee will complete the reference                                    | 6  |
| The referee completes the online reference                                                               | 6  |
| Or the referee attaches their reference file                                                             | 7  |
| A legal statement is shown with sensitise information questions                                          | 7  |
| The completed reference is sent to PASS. The referee receives a thankyou message and email               | 7  |
| PASS shows the reference has been received and requires review                                           | 8  |
| The To Do List shows "References To Review" count                                                        | 9  |
| Select "References to Review" to show the Reference List for Selection                                   | 9  |
| The reference is reviewed with attached documents                                                        | 9  |
| Reference Is confirmed where there Is a difference                                                       |    |
| Document attached with a certificate that the information has been entered online                        | 10 |
| STANDARD TEMPLATES                                                                                       | 11 |
| Page_Welcome.html                                                                                        | 11 |
| Page_Landing.html                                                                                        | 11 |
| Email_Abort.html                                                                                         | 11 |
| Email_Chase.html                                                                                         | 12 |
| Email_Initial.html                                                                                       | 12 |
| Email_Password.html                                                                                      | 13 |
| Email_ThankYou.html                                                                                      | 13 |
|                                                                                                    |    |
| Page_Landing.html                                                                                        |    |
| Page_Landing.html<br>Page_Legal.html                                                                     |    |
| Page_Landing.html<br>Page_Legal.html<br>Page_Reference.html                                              |    |
| Page_Landing.html<br>Page_Legal.html<br>Page_Reference.html<br>Page_ThankYou.html                        |    |
| Page_Landing.html<br>Page_Legal.html<br>Page_Reference.html<br>Page_ThankYou.html<br>Page_UploadRef.html |    |

## PROCESS

#### Sending to online referencing

| Send Action                       |                  |                                      | Country     | UNITED KINGDOM          | ~    |
|-----------------------------------|------------------|--------------------------------------|-------------|-------------------------|------|
|                                   | Document         | None 🗸 🗸                             | Telephone   |                         | Call |
| ○ Letter                          |                  | Include Letter Of Authority Edit Doc | Facsimile   |                         | Con  |
| ◯ Fax                             | Doc Note         | ^                                    | No. L :L    |                         |      |
| 🔘 Email                           |                  | ~                                    | Mobile      |                         | Call |
| <ul> <li>Online</li> </ul>        | When             | Now ○ Later 13:32 ▲ ○ Queue          | Email       | dave.round@innovise.com |      |
| Next Action To Tak<br>Next Action | œ                | Owner                                | Job History | To Job Title            |      |
|                                   |                  | Screening Team V                     |             |                         |      |
| 0 Y Mins                          | → Hrs            | 2 Hrs 4 Hrs 1 Day 0 V Days           | Add Notes   |                         |      |
| Next Chase 30                     | 0-Jul-2018 21:32 |                                      |             |                         | \$   |
|                                   |                  |                                      |             |                         |      |

#### The referee gets an e-mail to complete the reference

 Fri 27/07/2018 12:53
 PASS Online Referencing <PASSOnlineReferencing@innovise.com>
 Request to Complete Online Reference
 To O Dave Round
 If there are problems with how this message is displayed, click here to view it in a web browser. Click here to download pictures. To help protect your privacy. Outlook prevented automatic download of some pictures in this message.

#### Dear DAVE TESTING TESTING,

Re: Personal reference request for DAVE ROUND-TESTING.

DAVE has given us consent to approach you or your company for a reference. It would greatly help DAVE if you could <u>click here</u> and answer a few simple questions in order for us to verify the information provided by DAVE.

DAVE's signed consent form can be viewed by clicking the above link. You will also have the opportunity to upload your own template reference document after clicking the above link.

If you are unable to provide a reference for any reason please click here and follow the instructions to decline it.

We look forward to you reply but if you need to contact us our details are below.

Kind Regards,

The Screening Team

#### Select the link to ask the referee to confirm their e-mail address

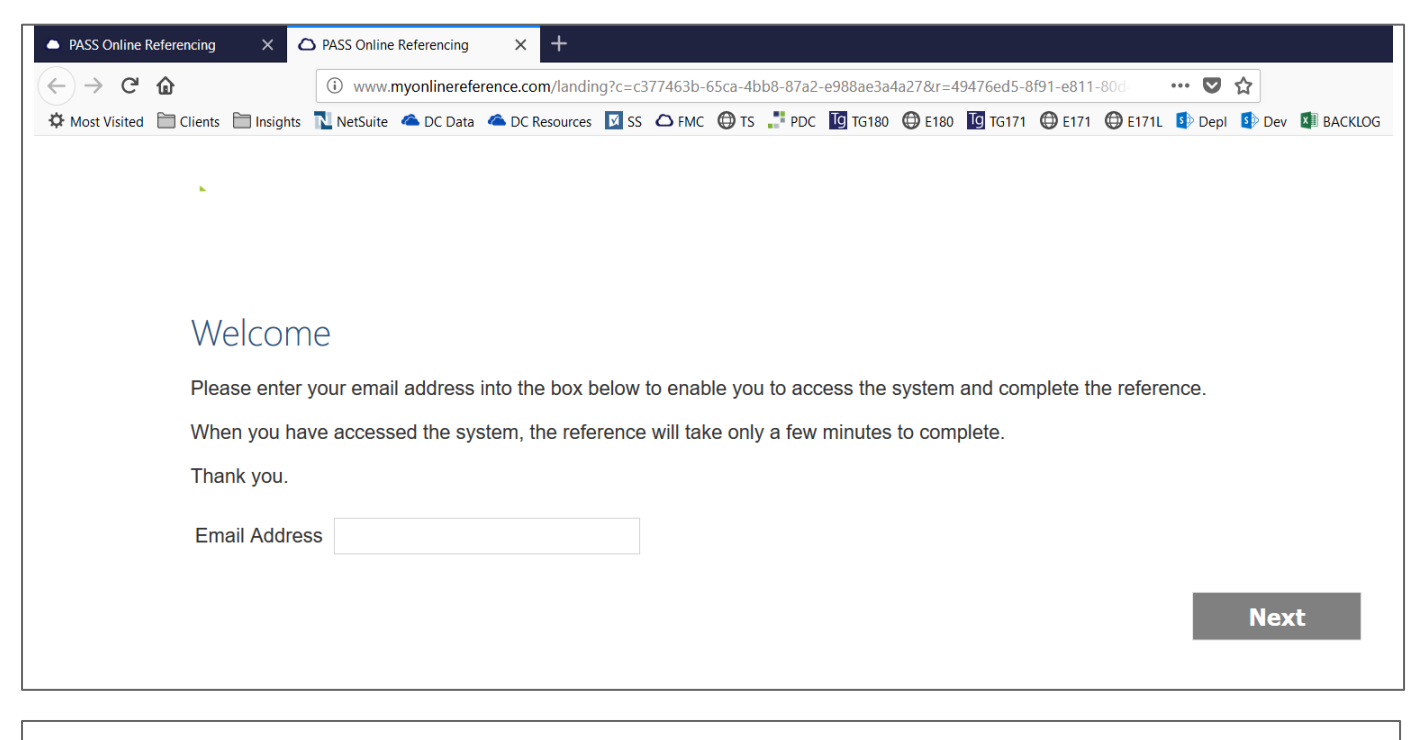

Thank you. We have just emailed you a secure link that you can use to complete the process. You can now safely close this window.

#### The referee is sent a second e-mail to complete the reference

|                                                                                                    | Fri 27/07/2018 12:55                                                                                                    |
|----------------------------------------------------------------------------------------------------|----------------------------------------------------------------------------------------------------|
| PO                                                                                                    | PASS Online Referencing <passonlinereferencing@innovise.com></passonlinereferencing@innovise.com>                                                                                                    |
| Ó                                                                                                    | Your Secure Online Reference Password                                                                                                    |
| To 🛛 🕑 Dave Rou                                                                                                    | nd                                                                                                    |
| If there are provide the click here to a click here to a cl | oblems with how this message is displayed, click here to view it in a web browser.<br>download pictures. To help protect your privacy, Outlook prevented automatic download of some pictures in this message. |
| Action Items                                                                                                    | + Get more add-                                                                                                    |
|                                                                                                    |                                                                                                    |
| Secur                                                                                                    | e Email                                                                                                    |
| Thank yo                                                                                                    | u. You are now one click away from providing the reference for DAVE ROUND-TESTING. Please use this secure link to access the reference.                                                                       |
| Kind Reg                                                                                                    | ards,                                                                                                    |

### The web page will ask whether the referee will complete the reference

Rejection will feedback to PASS that the Reference needs reviewing

| Welcome Back!                                                                                                    |
|----------------------------------------------------------------------------------------------------|
| This process will take only a few minutes of your time. Mandatory fields are marked with a * so please ensure these fields are completed fully. The information below has been provided to us by DAVE.                               |
| You are: DAVE TESTING TESTING.                                                                                                    |
| You have been asked to confirm a Personal reference for:                                                                                                    |
| <ul> <li>First Name: DAVE</li> <li>Surname: ROUND-TESTING</li> <li>NI Number: AA112233A</li> </ul>                                                                                                    |
| If this is correct and you are willing to confirm this reference then please select the appropriate option and press the 'Next' button to continue or click the 'Upload Ref.' button to upload your own template reference document. |
| If the information is not correct, or you are not willing to confirm this reference then please select the appropriate option and tell us why in the box below.                                                                      |
| You can view DAVE's consent form which gives us permission to seek this reference by clicking the 'View Consent' button.                                                                                                    |
| <ul> <li>I am happy to confirm this reference</li> <li>I do not want to confirm this reference because:</li> </ul>                                                                                                    |
| .e                                                                                                    |
| Cancel Upload Ref. Next                                                                                                    |
|                                                                                                    |

#### The referee completes the online reference

DAVE has provided us with the following information. Could you please check this is correct and amend anything that isn't by replacing the text in the appropriate box. Any fields marked with a \* are mandatory so please ensure these are completed fully before continuing.

| Reference Information |            |    |     |      |
|-----------------------|------------|----|-----|------|
| From *                | 01/03/2000 |    |     |      |
| То *                  | 27/07/2018 |    |     |      |
| Relationship to you * | teacher    |    |     |      |
| Cancel                |            | Ba | ick | Next |

#### Or the referee attaches their reference file

| Please select the document | rou wish to upload then click next.     |
|----------------------------|-----------------------------------------|
| Reference                  | Browse CANDIDATE RETURNED REFERENCE.pdf |
| Cancel                     | Back Next                               |

#### A legal statement is shown with sensitise information questions

| Legal                                                                                                    |
|----------------------------------------------------------------------------------------------------|
| Who we are                                                                                                    |
| Myonlinereferencing is a 3rd party referencing service provided by PASS Software Ltd.                                                                                                    |
| Your data                                                                                                    |
| We store only the contact details we have been supplied by the candidate and a copy of the reference in accordance with the Data Protection Act 1998.                                                                                                    |
| Sharing your data                                                                                                    |
| We only use the information you provide for employment purposes and we will not disclose your information to anyone for any other purpose unless we have your express permission or we are required to do so by law.                                      |
| Sensitive information                                                                                                    |
| Some of the information we ask you to provide may be sensitive personal information, as defined by the Data Protection Act 1998. We will not use this sensitive personal data except for the specific purpose of ascertaining suitability for employment. |
| None                                                                                                    |
| O Would you like this reference to be treated as confidential?                                                                                                    |
| <ul> <li>Would you like your name withheld in accordance with the Data Protection Act 1998</li> </ul>                                                                                                    |
| □ I agree to the terms and conditions                                                                                                    |
| Cancel Back Finish                                                                                                    |

# The completed reference is sent to PASS. The referee receives a thankyou message and email

| Thank You!                                                                |
|---------------------------------------------------------------------------|
| Thank you for submitting your reference for DAVE to My Online References. |
| We have received your data and the reference is now complete.             |
| Thank you.                                                                |
|                                                                           |

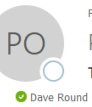

Fri 27/07/2018 13:00
PASS Online Referencing <PASSOnlineReferencing@innovise.com>
Thank You for Completing your Online Reference
Round

If there are problems with how this message is displayed, click here to view it in a web browser. Click here to download pictures. To help protect your privacy, Outlook prevented automatic download of some pictures in this message.

#### Thank you!

Dear DAVE TESTING TESTING,

Re: Personal reference request for DAVE ROUND-TESTING.

Thank you for submitting your reference for DAVE to PASSOnlineReferencing. This email is to confirm that we've recieved your data and the reference is now complete.

Kind Regards,

The Screening Team

#### PASS shows the reference has been received and requires review

| Candidate - Mr L                                | DAVE TESTING                                                     | TESTING RO                              | JUND-TESTI                                               | NG - AA112233A                                                                                                    | - KNIGHTSBRIDGE - BS7858                                                                                                    | With SIA Licence - Pe    | ermission       |                                                     |                                                                                                    |       |
|-------------------------------------------------|------------------------------------------------------------------|-----------------------------------------|----------------------------------------------------------|----------------------------------------------------------------------------------------------------|----------------------------------------------------------------------------------------------------|--------------------------|-----------------|-----------------------------------------------------|----------------------------------------------------------------------------------------------------|-------|
|                                                 | 🗙 🎅 🕏                                                            | . 😢 🖬                                   | ₿ 🔶                                                      | 1 🔿 💆                                                                                                    | Add 🥸 Delete 🗹 I                                                                                                    | Edit 🤷 Update            | <u> S</u> end 📑 | 9                                                   | sia                                                                                                    |       |
| Cit                                             | 8237 Scree<br>PERMISSION                                         | eening has not                          | started<br>In Progre                                     | :55                                                                                                    | Stage SLA<br>0 Mins                                                                                                    | Candidat<br>0 Mins       | te SLA          |                                                     |                                                                                                    |       |
| Details Reference                               | es Additional D                                                  | Data Checks                             | Documents H                                              | listory Chart Quali                                                                                                    | fications Notes Integration UI                                                                                                    | DFs                      |                 |                                                     |                                                                                                    |       |
| Pre<br>0 4 1                                    | Personal                                                         | Provisional                             | gress<br>Writ                                            | tten Chk                                                                                                    | Other Days UDF QS0 0 Restore Grid 1                                                                                                    | Filter<br>Type           | ×<br>×          | Filter                                              | ]                                                                                                    |       |
| From Date 🛆                                     | To Date Ad                                                       | ctual From                              | Actual To                                                | Туре                                                                                                    | Company/Contact                                                                                                    | Warnings                 | s Privacy       | Docs                                                | Status                                                                                                    | Guide |
|                                                 |                                                                  |                                         |                                                          |                                                                                                    |                                                                                                    |                          |                 |                                                     |                                                                                                    |       |
|                                                 |                                                                  |                                         |                                                          | LOA                                                                                                    | DAVE TESTING TESTING ROUND-                                                                                                    | -TE                      |                 | 0                                                   | Entered                                                                                                    |       |
|                                                 |                                                                  |                                         |                                                          | LOA<br>ProofAddress                                                                                                    | DAVE TESTING TESTING ROUND                                                                                                    | -TE                      |                 | 0                                                   | Entered<br>Entered                                                                                                    |       |
|                                                 |                                                                  |                                         |                                                          | LOA<br>ProofAddress<br>ProofID                                                                                                    | DAVE TESTING TESTING ROUND-                                                                                                    | -TE                      |                 | 0<br>0<br>0                                         | Entered<br>Entered<br>Entered                                                                                                 |       |
|                                                 |                                                                  |                                         |                                                          | LOA<br>ProofAddress<br>ProofID<br>Right To Work                                                                                                    | DAVE TESTING TESTING ROUND-                                                                                                    | -TE                      |                 | 0<br>0<br>0                                         | Entered<br>Entered<br>Entered<br>Entered                                                                                      |       |
|                                                 |                                                                  |                                         |                                                          | LOA<br>ProofAddress<br>ProofID<br>Right To Work<br>Credit Check                                                                                                    | DAVE TESTING TESTING ROUND-                                                                                                    | ·TE                      |                 | 0<br>0<br>0<br>0                                    | Entered<br>Entered<br>Entered<br>Entered<br>Entered                                                                           |       |
|                                                 |                                                                  |                                         |                                                          | LOA<br>ProofAddress<br>ProofID<br>Right To Work<br>Credit Check<br>SIA:Licence                                                                                           | DAVE TESTING TESTING ROUND-                                                                                                    | -TE                      |                 | 0<br>0<br>0<br>0<br>0                               | Entered<br>Entered<br>Entered<br>Entered<br>Entered<br>Entered                                                                | ····  |
|                                                 |                                                                  |                                         |                                                          | LOA<br>ProofAddress<br>ProofID<br>Right To Work<br>Credit Check<br>SIA:Licence<br>Final Employme                                                                         | DAVE TESTING TESTING ROUND-                                                                                                    | -TE                      |                 | 0<br>0<br>0<br>0<br>0<br>0<br>0                     | Entered<br>Entered<br>Entered<br>Entered<br>Entered<br>Entered<br>Entered                                                     | ····  |
|                                                 |                                                                  |                                         |                                                          | LOA<br>ProofAddress<br>ProofID<br>Right To Work<br>Credit Check<br>SIA:Licence<br>Final Employme<br>Provisional Offer                                                    | DAVE TESTING TESTING ROUND-<br>DAVE TESTING TESTING ROUND-<br>DAVE TESTING TESTING ROUND-                                                                       | -TE<br>-TE               |                 | 0<br>0<br>0<br>0<br>0<br>0<br>0<br>0                | Entered<br>Entered<br>Entered<br>Entered<br>Entered<br>Entered<br>Entered<br>Entered<br>Entered                               |       |
|                                                 |                                                                  |                                         |                                                          | LOA<br>ProofAddress<br>ProofID<br>Right To Work<br>Credit Check<br>SIA:Licence<br>Final Employme<br>Provisional Offer<br>Additional Infor                                | DAVE TESTING TESTING ROUND-<br>DAVE TESTING TESTING ROUND-<br>DAVE TESTING TESTING ROUND-<br>DAVE TESTING TESTING ROUND-                                        | -ТЕ<br>-ТЕ<br>-ТЕ<br>-ТЕ |                 | 0<br>0<br>0<br>0<br>0<br>0<br>0<br>0<br>0           | Entered<br>Entered<br>Entered<br>Entered<br>Entered<br>Entered<br>Entered<br>Entered<br>Entered<br>Entered                    |       |
| 01 Jan 2000 2                                   | 27 Jul 2018 0                                                    | 1 Jan 2000                              | 27 Jul 2018                                              | LOA<br>ProofAddress<br>ProofID<br>Right To Work<br>Credit Check<br>SIA:Licence<br>Final Employme<br>Provisional Offer<br>Additional Infor<br>Personal                    | DAVE TESTING TESTING ROUND-<br>DAVE TESTING TESTING ROUND-<br>DAVE TESTING TESTING ROUND-<br>DAVE TESTING TESTING ROUND-<br>DAVE TESTING TESTING ROUND-         | -TE<br>-TE<br>-TE<br>-TE |                 | 0<br>0<br>0<br>0<br>0<br>0<br>0<br>0<br>0<br>3      | Entered<br>Entered<br>Entered<br>Entered<br>Entered<br>Entered<br>Entered<br>Entered<br>Entered<br>Written                    |       |
| 01 Jan 2000 2<br>01 Jan 2000 2                  | 27 Jul 2018 0<br>27 Jul 2018 0                                   | 1 Jan 2000<br>1 Mar 2000                | 27 Jul 2018<br>27 Jul 2018                               | LOA<br>ProofAddress<br>ProofID<br>Right To Work<br>Credit Check<br>SIA:Licence<br>Final Employme<br>Provisional Offer<br>Additional Infor<br>Personal<br>Personal        | DAVE TESTING TESTING ROUND-<br>DAVE TESTING TESTING ROUND-<br>DAVE TESTING TESTING ROUND-<br>DAVE TESTING TESTING ROUND-<br>DAVE TESTING TESTING<br>James Brown | -TE<br>-TE<br>-TE<br>-TE |                 | 0<br>0<br>0<br>0<br>0<br>0<br>0<br>0<br>3<br>1      | Entered<br>Entered<br>Entered<br>Entered<br>Entered<br>Entered<br>Entered<br>Entered<br>Entered<br>Written<br>Requires Review |       |
| 01 Jan 2000 2<br>01 Jan 2000 2<br>26 Jul 2013 2 | 27 Jul 2018 0<br>27 Jul 2018 0<br>27 Jul 2018 0<br>27 Jul 2018 2 | 1 Jan 2000<br>1 Mar 2000<br>!6 Jul 2013 | 27 Jul 2018<br>27 Jul 2018<br>27 Jul 2018<br>27 Jul 2018 | LOA<br>ProofAddress<br>ProofID<br>Right To Work<br>Credit Check<br>SIA:Licence<br>Final Employme<br>Provisional Offer<br>Additional Infor<br>Personal<br>Personal<br>GAP | DAVE TESTING TESTING ROUND-<br>DAVE TESTING TESTING ROUND-<br>DAVE TESTING TESTING ROUND-<br>DAVE TESTING TESTING ROUND-<br>DAVE TESTING TESTING<br>James Brown | -TE<br>-TE<br>-TE<br>-TE |                 | 0<br>0<br>0<br>0<br>0<br>0<br>0<br>0<br>3<br>1<br>0 | Entered<br>Entered<br>Entered<br>Entered<br>Entered<br>Entered<br>Entered<br>Entered<br>Written<br>Requires Review<br>GAP     |       |

#### The To Do List shows "References To Review" count

| Open Candidates              | 13466 |
|------------------------------|-------|
| Candidates Awaiting Sign Off | (     |
| References To Chase          | 378   |
| Candidate Actions            | (     |
| References To Review         |       |

### Select "References to Review" to show the Reference List for Selection

|        | 2                           |               |                 |                |                    |               |              |                         |                                                                |               |              |                 |             |             |        |  |
|--------|-----------------------------|---------------|-----------------|----------------|--------------------|---------------|--------------|-------------------------|----------------------------------------------------------------|---------------|--------------|-----------------|-------------|-------------|--------|--|
| s<br>[ | how<br>References to Review | Branch<br>All | Owner           | Screening Type | Reference<br>V All | e Type Countr | y L          | anguage R<br>All V Rest | eceived Online Only<br>ortal Updates Only<br>ore Grid Defaults | ,             |              |                 |             |             |        |  |
|        | ClientName                  | First Name    | Middle Name     | Last Name      | NI Number          | Туре          | Screener     | Chase Type              | Sent Date                                                      | Chase Started | Contact Name | Previous Action | Chase Count | Last Chased | Number |  |
| 1      | Knightsbridge G DAV         | /E            | TESTING TESTING | ROUND-TESTING  | AA112233A          | BS7858 With S | DRound1 (Dav | Not Chased              |                                                                |               | James Brown  |                 | 0           |             | C18237 |  |
| 1      |                             |               |                 |                |                    |               |              |                         |                                                                |               |              |                 |             |             |        |  |

#### The reference is reviewed with attached documents

| ontact Information   |                 |                | Document Upload |              |        |                   |                  |
|----------------------|-----------------|----------------|-----------------|--------------|--------|-------------------|------------------|
| eference Type        | Personal        | Screener Notes | ocument Date 🔍  | Notes        |        | Media Type        | Action           |
| eferee Name          | James Brown     |                | ul 2018 13:10   |              | P      | DF Document       | View             |
| b Title              |                 |                |                 |              |        |                   | L                |
| nployer              |                 |                |                 |              |        |                   |                  |
| - Note               | 1               |                | •               |              |        |                   | 1                |
| ip Note              |                 |                |                 |              |        | Γ                 | Add Delete       |
| Reference Not Availa | able            |                |                 |              |        | L                 |                  |
| ndidate Information  |                 |                |                 |              |        |                   |                  |
| am Data*             | Advised         | Actual         |                 |              |        | 0.5               |                  |
| On Date              | 01 Jan 2000 🗸 🗸 | > 01 Mar 2000  | $\checkmark$    | Confirmation | None   |                   | O written        |
| Date~                | 27 Jul 2018     | > 27 Jul 2018  | ÷ ·             | Re-Employ*   | Yes    | ⊖ No              | O No Policy      |
| elationship to you*  | teacher         | > teacher      |                 | Reason       |        |                   | /                |
| eference             |                 |                |                 |              |        | <u></u>           |                  |
| ismissed             | 🔾 Yes 🔍 No      | 🔿 Yes 🔘 N      | 40              | Privacy      | None   | O Data Protection |                  |
| Candidate Provided   |                 | Multi Refs (   | 1)              |              |        |                   |                  |
|                      |                 |                |                 |              |        |                   |                  |
| d Notes              |                 |                |                 |              |        |                   |                  |
|                      |                 |                |                 |              | ^      | Comment           |                  |
|                      |                 |                |                 |              |        |                   | ✓ <u>I</u> nsert |
|                      |                 |                |                 |              |        |                   |                  |
|                      |                 |                |                 |              |        |                   | Aud              |
|                      |                 |                |                 |              | $\sim$ | Include In Candic | date Report      |

Document Ref: Timegate-Recruit-PASS-Reference-Processing-Example-October-2021.docx Version: 1.0 @ Copyright 2021 TEAM Software by WorkWave

#### **Reference Is confirmed where there Is a difference**

| Candidate Information               | Advised              |   | Actual          |              |        |                                             |                 |
|-------------------------------------|----------------------|---|-----------------|--------------|--------|---------------------------------------------|-----------------|
| From Date*                          | 01 Jan 2000 🗘 🗸      | > | 01 Mar 2000 🗘 🗸 | Confirmation | ○ None | O Provisional                               | Written         |
| To Date*                            | 27 Jul 2018 🔷 🗸      | > | 27 Jul 2018 🗘 🗸 | Re-Employ*   | • Yes  | ⊖ No                                        | O No Policy     |
| Relationship to you*                | teacher              | > | teacher         | Reason       |        |                                             | ^               |
| Reference                           |                      | > |                 |              |        |                                             | ~               |
| Dismissed                           | 🔾 Yes 💿 No           |   | 🔾 Yes 💿 No      | Privacy      | None   | O Data Protection                           | ○ In Confidence |
| Candidate Provided                  |                      |   | Multi Refs (1)  |              |        |                                             |                 |
| Add Notes<br>Knew from Mark not Jar | nuary but acceptable |   |                 |              | ~      | Comment<br>Make Public<br>Include In Candid | ✓ Insert<br>Add |
|                                     |                      |   |                 |              |        | -                                           |                 |
|                                     |                      |   |                 |              |        |                                             | OK Cancel       |

# Document attached with a certificate that the information has been entered online

|                          |                         |          | Reference I    | nforma             | ation             |                   |                  |
|--------------------------|-------------------------|----------|----------------|--------------------|-------------------|-------------------|------------------|
| Reference De             | escription              | 1:       |                | Confid             | lentiality Sta    | tus:              |                  |
| Personal                 |                         |          |                | none               |                   |                   |                  |
|                          |                         |          | +              |                    |                   |                   |                  |
| Applicant                | ·                       |          | Applicant Ir   | nforma             | tion              |                   |                  |
| Name:                    | ROUND                   | TESTING  |                | DAVE               |                   |                   |                  |
| NI Number:               | AA1122                  | 33A      | Date of        | Birth:             | 01-01-2           | 000 00:00:0       | )0               |
| Position<br>Applied for: | N/A                     |          |                |                    |                   |                   |                  |
|                          |                         |          | Referee Conta  | t Info             | rmation           |                   |                  |
| Referee<br>Name:         | James Brown             |          |                |                    |                   |                   |                  |
| Email:                   | dave.round@innovise.com |          |                | Telephone: 0123456 |                   |                   |                  |
| Job Title:               | N/A                     |          |                |                    |                   |                   |                  |
| Company:                 | N/A                     |          |                |                    |                   |                   |                  |
| Address:                 | asdfsdf                 |          |                |                    |                   |                   |                  |
|                          | N/A                     |          |                |                    |                   |                   |                  |
|                          |                         | asdfsda  | N/A            |                    | N/                | A                 | N/A              |
|                          |                         |          | Reference      | e Deta             | ils               |                   |                  |
| From:                    |                         | To:      | Job T          | ïtle:              | Rea<br>Le         | son for<br>aving: | Dismissed?       |
| 01/03/2000 27/07/2018    |                         | teacher  |                |                    | N/A               | N/A               |                  |
|                          |                         |          | Certificatio   | on Det             | ails              |                   |                  |
| c                        | lient Em                | ail:     | Client IP Addr | ess:               | Comple<br>Date/Ti | tion<br>me:       | Referee Comments |
| dave.ro                  | und@innd                | vise.com | 92.207.178.0   | 52                 | 27-07-2018        | 12:09:12          | N/A              |

Document Ref: Timegate-Recruit-PASS-Reference-Processing-Example-October-2021.docx Version: 1.0 @ Copyright 2021 TEAM Software by WorkWave

### STANDARD TEMPLATES

#### Page\_Welcome.html

This process will take only a few minutes of your time. Mandatory fields are marked with a \* so please ensure these fields are completed fully. The information below has been provided to us by .

You are: .

You have been asked to confirm a reference for:

- First Name:
- Surname:
- NI Number:

If this is correct and you are willing to confirm this reference then please select the appropriate option and press the 'Next' button to continue or click the 'Upload Ref.' button to upload your own template reference document.

If the information is not correct, or you are not willing to confirm this reference then please select the appropriate option and tell us why in the box below.

You can view 's consent form which gives us permission to seek this reference by clicking the 'View Consent' button.

#### Page\_Landing.html

Please enter your email address into the box below to enable you to access the system and complete the reference.

When you have accessed the system, the reference will take only a few minutes to complete.

Thank you.

#### Email\_Abort.html

## Dear,

This is a courtesy email to let you know that the referee cancelled the validation process for , date of birth , national insurance number for a reference.

They may come back to complete the process later.

With many thanks,

Yours sincerely

#### Email\_Chase.html

## Dear,

Re: reference request for .

has given us consent to approach you or your company for a reference. It would greatly help if you could <u>click here</u> and answer a few simple questions in order for us to verify the information provided by .

's signed consent form can be viewed by clicking the above link. You will also have the opportunity to upload your own template reference document after clicking the above link.

If you are unable to provide a reference for any reason please <u>click here</u> and follow the instructions to decline it.

We look forward to you reply but if you need to contact us our details are below.

Kind Regards,

The Screening Team

#### Email\_Initial.html

## Dear,

Re: reference request for .

has given us consent to approach you or your company for a reference. It would greatly help if you could <u>click here</u> and answer a few simple questions in order for us to verify the information provided by .

's signed consent form can be viewed by clicking the above link. You will also have the opportunity to upload your own template reference document after clicking the above link.

If you are unable to provide a reference for any reason please <u>click here</u> and follow the instructions to decline it.

We look forward to you reply but if you need to contact us our details are below.

Kind Regards,

The Screening Team

#### Email\_Password.html

# Secure Email

Thank you. You are now one click away from providing the reference for . Please use <u>this</u> <u>secure link</u> to access the reference.

Kind Regards,

Compliance Team

#### Email\_ThankYou.html

# Thank you!

Dear,

Re: reference request for .

Thank you for submitting your reference for to PASSOnlineReferencing. This email is to confirm that we've recieved your data and the reference is now complete.

Kind Regards,

The Screening Team

#### Page\_Landing.html

Please enter your email address into the box below to enable you to access the system and complete the reference.

When you have accessed the system, the reference will take only a few minutes to complete.

Thank you.

#### Page\_Legal.html

#### Who we are

Myonlinereferencing is a 3rd party referencing service provided by PASS Software Ltd.

#### Your data

We store only the contact details we have been supplied by the candidate and a copy of the reference in accordance with the Data Protection Act 1998.

#### Sharing your data

We only use the information you provide for employment purposes and we will not disclose your information to anyone for any other purpose unless we have your express permission or we are required to do so by law.

#### Sensitive information

Some of the information we ask you to provide may be sensitive personal information, as defined by the Data Protection Act 1998. We will not use this sensitive personal data except for the specific purpose of ascertaining suitability for employment.

#### Page\_Reference.html

has provided us with the following information. Could you please check this is correct and amend anything that isn't by replacing the text in the appropriate box. Any fields marked with a \* are mandatory so please ensure these are completed fully before continuing.

#### Page\_ThankYou.html

Thank you for submitting your reference for to My Online References.

We have received your data and the reference is now complete.

Thank you.

#### Page\_UploadRef.html

Please select the document you wish to upload then click next.

#### Certificate.dotx

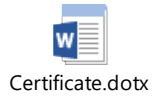

## Supplied by MyOnlineReferencing.com

| Reference Information                          |               |      |  |  |  |  |
|------------------------------------------------|---------------|------|--|--|--|--|
| Reference Description: Confidentiality Status: |               |      |  |  |  |  |
| Personal                                       |               | none |  |  |  |  |
| Applicant Information                          |               |      |  |  |  |  |
| Applicant<br>Name:                             | ROUND-TESTING | DAVE |  |  |  |  |

| NI Number:               | AA112233A | Date of Birth: | 01-01-2000 00:00:00 |
|--------------------------|-----------|----------------|---------------------|
| Position<br>Applied for: | N/A       |                |                     |

| Referee Contact Information |                        |     |           |         |     |  |
|-----------------------------|------------------------|-----|-----------|---------|-----|--|
| Referee<br>Name:            | James Brown            |     |           |         |     |  |
| Email:                      | dave.round@innovise.co | 7 m | elephone: | 0123456 |     |  |
| Job Title:                  | N/A                    |     |           |         |     |  |
| Company:                    | N/A                    |     |           |         |     |  |
| Address:                    | asdfsdf                |     |           |         |     |  |
|                             | N/A                    |     |           |         |     |  |
|                             | asdfsda                | N/A | N/        | Α       | N/A |  |

| Reference Details |            |            |                        |            |  |  |
|-------------------|------------|------------|------------------------|------------|--|--|
| From:             | To:        | Job Title: | Reason for<br>Leaving: | Dismissed? |  |  |
| 01/03/2000        | 27/07/2018 | teacher    | N/A                    | N/A        |  |  |

| Certification Details   |                                      |                    |                          |                   |  |  |
|-------------------------|--------------------------------------|--------------------|--------------------------|-------------------|--|--|
| Client Email:           |                                      | Client IP Address: | Completion<br>Date/Time: | Referee Comments: |  |  |
| dave.round@innovise.com |                                      | 92.207.178.62      | 27-07-2018 12:09:12      | N/A               |  |  |
| Reference Unique<br>ID: | 4a476ed5-8f91-e811-80d4-00155d58700a |                    |                          |                   |  |  |

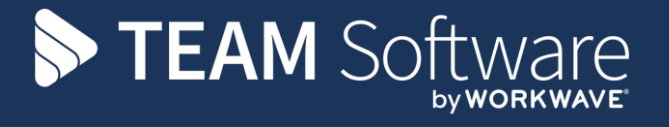

TEAM Software develops market-leading solutions for companies with distributed workforces. TEAM has a focus on the cleaning and security industries helping the companies who serve these sectors manage and optimise their business; from front line service delivery to back office financial management. TEAM's technology is designed to help improve productivity, employee engagement and profitability, and at the same time help control cost, risk and compliance. For more information, visit teamsoftware.com.